## Installatiehandleiding inbouw gordijnmodule

Controleer vóór de installatie je bestelling op juistheid en gebreken

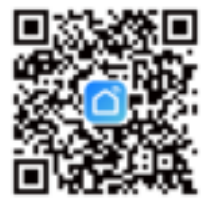

- 1. Download en installeer de Smart Life app op je smartphone of tablet (scan de QR code!)
- Creëer jouw Smart Home door een nieuw account aan te maken, of log in met een bestaand account. Volg de aanwijzingen in de app.
  Geef de app toegang tot je locatie en laat deze aan staan totdat de apparaten zijn gekoppeld.
- Sluit de module aan volgens bijgevoegde installatiehandleiding. De schakelaar moet hierbij een dubbele puls/drukschakelaar zijn!
  Let op: laat de installatie uitvoeren door een vakkundig persoon. Gevolgen van onvakkundige installatie worden niet gedekt en de wettelijke garantie komt te vervallen.
- 4. De module gaat snel piepen zodra deze spanning krijgt. Piept de module niet, of niet meerdere keren per seconde, reset deze dan door minimaal 7 seconden de reset knop op de module in te drukken totdat de module meerdere malen per seconde piept.
- 5. Zorg dat de Wifi en Bluetooth van je telefoon beide aan staan Druk in de app op het blauwe '+' teken rechts bovenaan. De app geeft een pop-up 'Devices to be added: 1'. Druk op 'Go to add' en selecteer de module(s) die je wilt koppelen. Druk daarna op het plusje. Selecteer het gewenste 2.4 GHz netwerk en geef het wachtwoord in. Zorg hierbij dat de locatietoegang is ingeschakeld. De app zoekt het apparaat en stelt het in.

Krijg je de pop-up niet, druk dan in de app op het blauwe '+' teken rechts bovenaan. Blijf in de linker kolom bij 'Electra' en selecteer 'Gordijn schakelaar (Wifi)'.

Selecteer het gewenste 2.4 GHz netwerk en geef het wachtwoord in. Zorg hierbij dat de locatietoegang is ingeschakeld.

Bevestig 'indicator is blinking rapidly', als de module continu snel piept. De app zoekt het apparaat en stelt het in.

Lukt dit niet, reset de module dan volgens stap 4 en begin opnieuw.

6. Koppeling afstandsbediening bij de RF variant (optioneel):

- Druk **5x** op de resetknop op de module en wacht 2 seconden totdat de rode LED snel knippert. Druk de knop **'open'** van de afstandsbediening op het gewenste kanaal.

- Druk **6x** op de resetknop op de module en wacht 2 seconden totdat de rode LED snel knippert. Druk de knop **'dicht'** van de afstandsbediening op het gewenste kanaal.

- Druk **7x** op de resetknop op de module en wacht 2 seconden totdat de rode LED snel knippert. Druk de knop **'pauze'** van de afstandsbediening op het gewenste kanaal, bij een 9 kanaals afstandsbediening.

- Reset de geleerde afstandsbediening door **10x** op de resetknop van de module te drukken.

7. Gefeliciteerd! Jouw Smart Home gordijnmodule is klaar voor gebruik. Je kunt nu ook op afstand je gordijnen of screens bedienen, en slimme opdrachten instellen!

Stel bijvoorbeeld in dat de screens dicht gaan op een bepaalde tijd, bij zonnige weersomstandigheden. Of laat ze automatisch openen als het gaat regenen! Ook kun je in de app meerdere gordijnmodules aan elkaar koppelen, zodat bijvoorbeeld de hele voorkant van het huis in 1x open of dicht gaat. Of koppel deze modules aan een lichtsensor om zo de zonne-intensiteit te meten en hierop te schakelen!

Disclaimer

Deze handleiding is met zorg samengesteld. Aan deze handleiding kunnen geen rechten worden ontleend. We proberen de informatie in deze handleiding volledig, en up-to-date weer te geven. Zowel D&W Smart Products als de fabrikant neemt geen aansprakelijkheid voor de gevolgen van fouten buiten zijn schuld. Zowel D&W Smart Products als de fabrikant kan ook niet garanderen dat wijzigingen in software die zijn aangebracht door andere fabrikant en waarnaar in deze handleiding wordt verwezen geen invloed hebben op de producten. D&W Smart Products is niet aansprakelijk voor soft- en hardware producten die door andere bedrijven zijn gemaakt en die in deze handleiding worden genoemd.

© 2020 D&W Smart Products / www.createyoursmarthome.nl

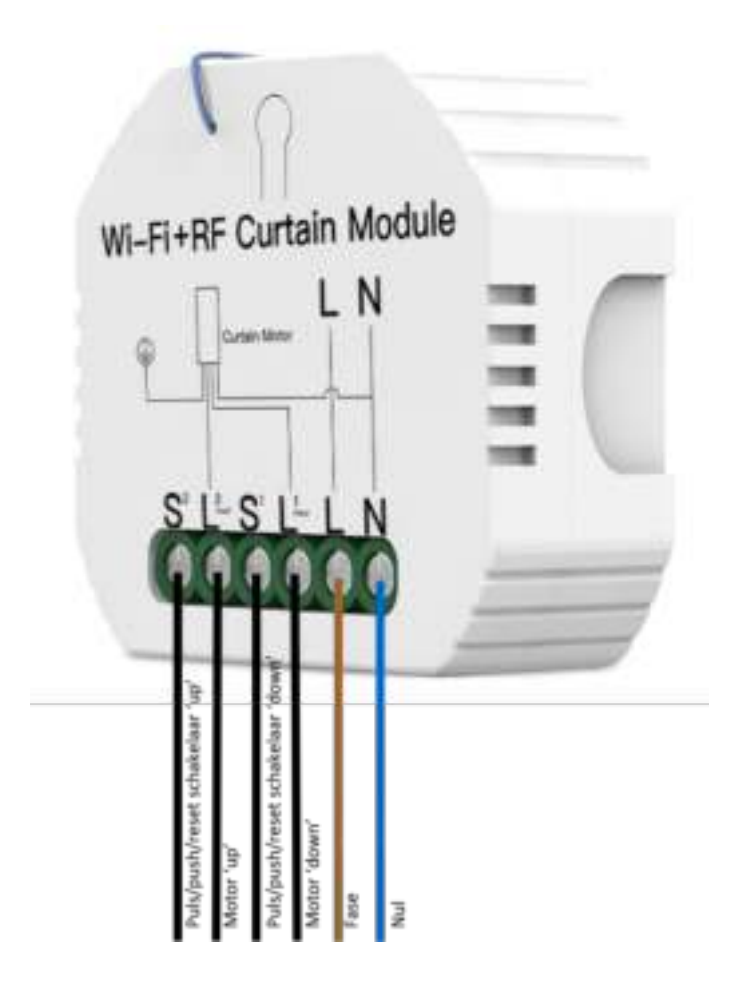

Disclaimer

Deze handleiding is met zorg samengesteld. Aan deze handleiding kunnen geen rechten worden ontleend. We proberen de informatie in deze handleiding volledig, en up-to-date weer te geven. Zowel D&W Smart Products als de fabrikant neemt geen aansprakelijkheid voor de gevolgen van fouten buiten zijn schuld. Zowel D&W Smart Products als de fabrikant kan ook niet garanderen dat wijzigingen in software die zijn aangebracht door andere fabrikanten en waarnaar in deze handleiding wordt verwezen geen invloed hebben op de producten. D&W Smart Products is niet aansprakelijk voor soft- en hardware producten die door andere bedrijven zijn gemaakt en die in deze handleiding worden genoemd.

 $\ensuremath{\textcircled{\sc 0}}$  2020 D&W Smart Products / www.createyoursmarthome.nl